# <sup>ソフトゼミ B</sup> 第1回 VisualC++・DX ライブラリの導入

#### ■ なにこれ

ソフトゼミB (裏 B、もしくは横 B)では、ゼミ∀に引き続き、本編が終わった人向けの 情報を提供します。

#### ■ ブレークポイント

本編で書いたプログラムを改造して、以下のようにしてください。

#include "Dxlib.h" int WINAPI WinMain(/\*中略\*/){ //色を覚える変数 0xから始まるのは16進数表記 int color = 0xffffff; // ウィンドウモードにする ChangeWindowMode(TRUE); // 解像度とカラービット数を設定 SetGraphMode( 640, 480, 32 ); // DX ライブラリの初期化に失敗すると、即終了 if( DxLib\_Init() == -1 ){ return -1; } //32[px] \* 32[px]の正方形を描画 DrawBox(0, 0, 32, 32, color, TRUE); //キーが押されるまで待機 WaitKey(); //色を変更 color = 0xff0000;//32[px] \* 32[px]の正方形を描画 DrawBox( 0, 0, 32, 32, color, TRUE ); //キーが押されるまで待機 WaitKey(); //DX ライブラリを終了する DxLib End(); return 0;

改造 or 新規に記述する部分は、灰色で塗った部分です。まずは普通に実行してみましょう。 白い正方形が 32\*32 で表示された後、何らかのキーを押すもしくは画面をクリックすると 赤くなります。理由は言うまでもなく、色を 0xff0000(赤) にして DrawBox にしたからで すが、ここからが本題です。

VC++の以下の部分(color への代入文の行と、その下の DrawBox の行)をクリックしてみてください。

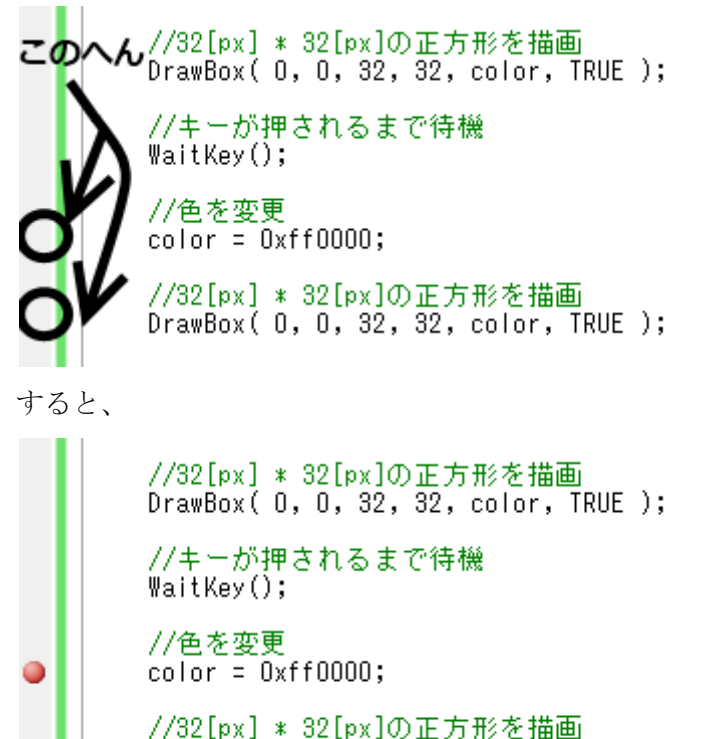

DrawBox( 0, 0, 32, 32, color, TRUE );

何やら赤い出っ張りが出てきました。この状態で実行してみましょう。すると、赤い正方 形が出てこようとする前に、画面が引っ込んでしまいます。さっきの赤い出っ張りには、 黄色い矢印がありますね。実は、ここでプログラムが一時的に中断しているのです。

ここで注目すべきは、画面下の「自動変数」の欄です。名前: color, 値: 16777215(==0xffffff), 型 int となっています。このように、プログラムを止めている間に、その時点での変数の中 身を見ることができます。再び動かすには、上の方にある緑の三角形ボタン(2 つあるので、 下にある方)を押すと再開します。(ちなみに、すぐ隣の隣にある青い四角のボタンを押すと プログラムを終了できます。)すると、また止まると思います。すると、変数の値が書き換 わっているのが見えますね?そして、また動かすと赤い正方形が出てくると思います。

このように、この赤い出っ張りには、その行を実行する**直前でプログラムを一時的に止** める効果があり、止めている間、今変数がどうなっているかを見ることができます。この 赤い出っ張りを「ブレークポイント」と言います。原因不明のバグがあった時には、要所

### 쯔 -01 2 / 3

#### 明治大学エレクトロニクス研究部

要所でこのブレークポイントを使って、プログラムを止めてみると何かわかるかもしれま せんね。

なお、ブレークポイントを削除する時には、ブレークポイントの上でクリックします。

## 쯔 -01 3 / 3

明治大学エレクトロニクス研究部